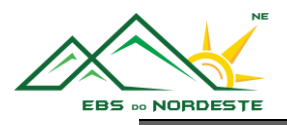

## MICROSOFT TEAMS

## ANTES DE INICIAR ESTE TUTORIAL DEVE TER INSTALADO O MICROSOFT TEAMS NO TELEMÓVEL, TABLET OU COMPUTADOR

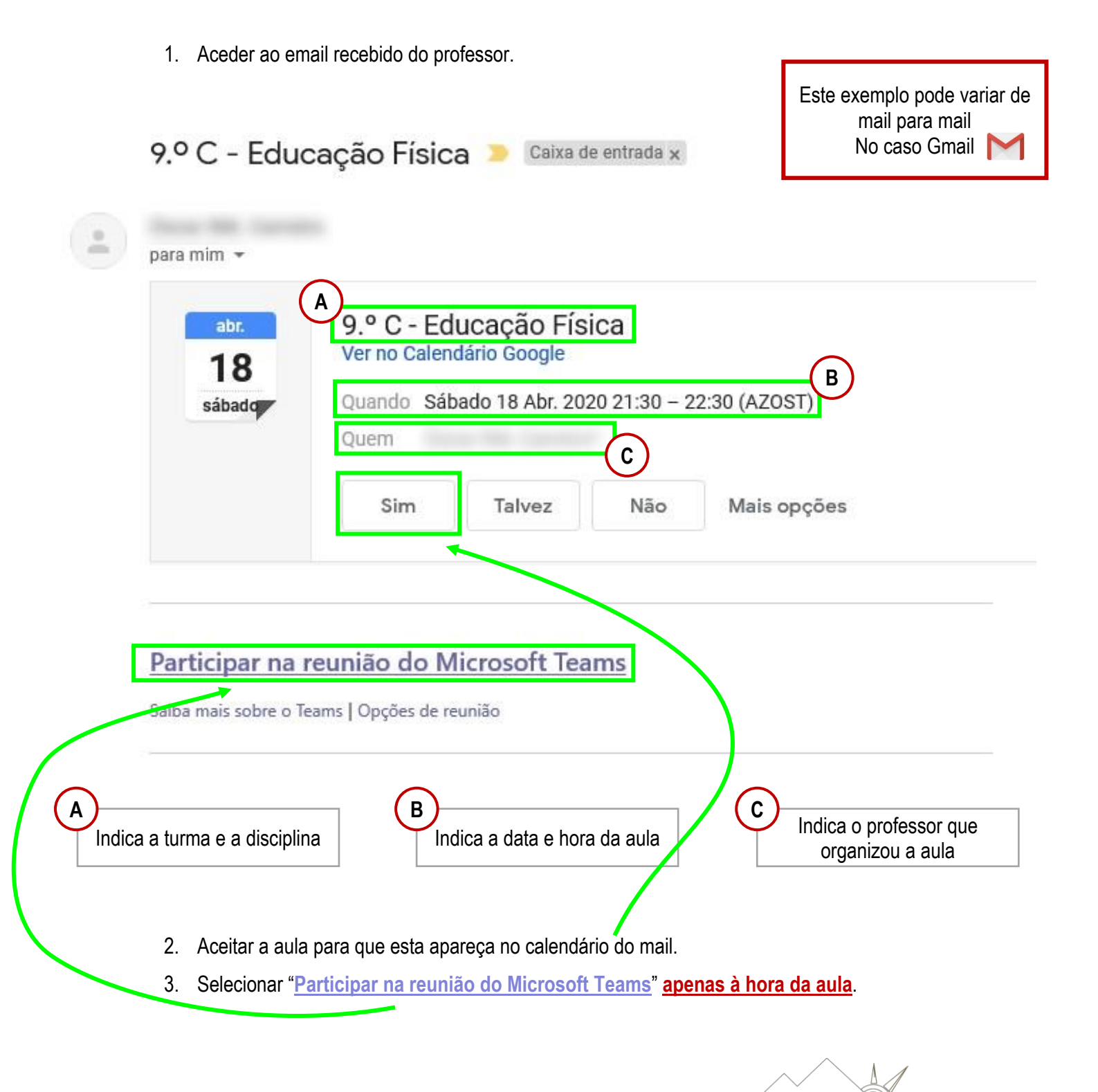

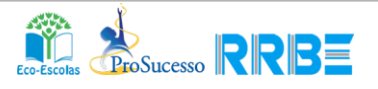

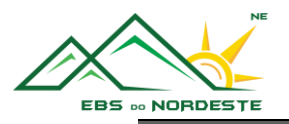

4. Selecionar "Participar como convidado" no telemóvel ou "Iniciar agora" no computador.

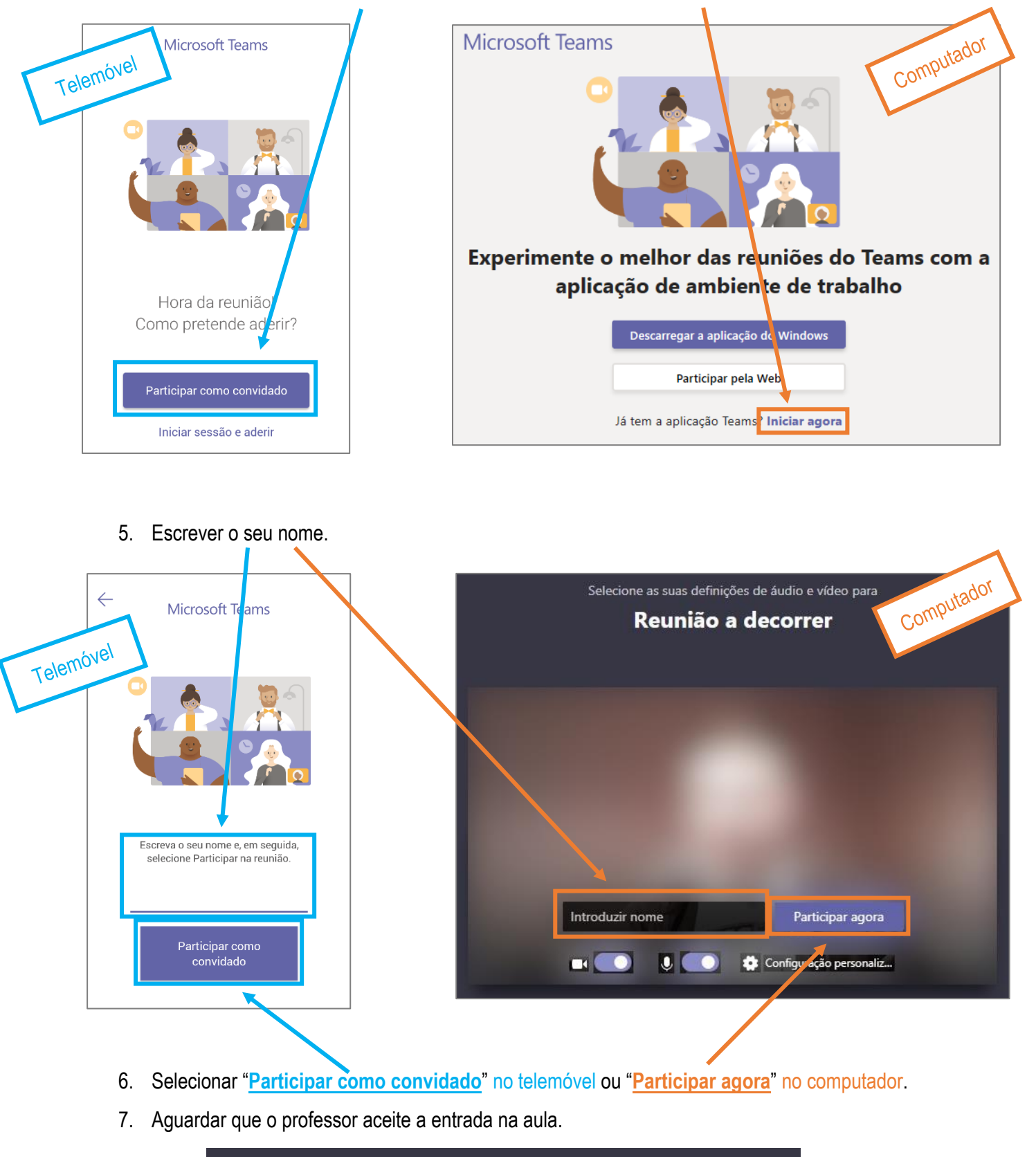

Alguém na reunião aceitará a sua entrada brevemente

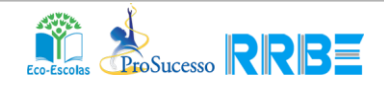